## **DUNKLE BEREICHE AUFHELLEN**

- mit Photohop (nur Vollversion) -

- 1. Bild in Photoshop laden
- Menüpunkt auswählen:
  Bild > Einstellungen > Graustufen
- 3. Menüpunkt auswählen: Filter > Weichzeichungsfilter > Gaußscher Weichzeichner
  - a) Zahl **4** oder **6** eingeben b) Mit **OK** bestätigen
  - b) Mit OR bestaligen
- 4. Umkehren (STRG+I). Somit erhält man ein Negativ vom Bild.
- 5. Auf das Originalbild wechseln
- 6. Laden Sie diese Negativbilddatei mit Auswahl > Auswahl laden
- 7. Laden Sie eine Diffuse Maske mit:
  - a) STRG+C b) STRG+V
- 8. Bearbeiten > Fläche füllen
  - a) **50% Grau**
  - b) Deckkraft 100%
- 9. Fertig.

## <u>Bemerkung:</u>

Dunkle Bereiche kann man auch mit "Gradiationkurven" aufhellen, was aber mit Bildqualitätsverlusten verbunden ist und vermieden werden sollte.

Copyright-Vermerk:

Geistlicher Eigetümer: <u>http://www.astro-siggi.de</u> Textuelle Erfassung: <u>http://www.AstroDigital.Net</u>